# Configuración del objeto FQDN en la ACL extendida para PBR en FMC

# Contenido

| Introducción                                                |
|-------------------------------------------------------------|
| Prerequisites                                               |
| Requirements                                                |
| Componentes Utilizados                                      |
| Antecedentes                                                |
| Configurar                                                  |
| Verificación                                                |
| Problemas comunes                                           |
| PBR deja de funcionar después de una segunda implementación |
| FQDN no resuelto                                            |

# Introducción

Este documento describe el procedimiento para configurar un objeto FQDN en una lista de acceso ampliada (ACL) para su uso en el routing basado en políticas (PBR).

# Prerequisites

## Requirements

Cisco recomienda que conozca estos productos:

- Centro de gestión de firewall seguro (FMC)
- Protección frente a amenazas de firewall (FTD)
- PBR

## **Componentes Utilizados**

La información que contiene este documento se basa en las siguientes versiones de software y hardware.

- Firepower Threat Defense para VMware versión 7.6.0
- Secure Firewall Management Center para VMware versión 7.6.0

La información que contiene este documento se creó a partir de los dispositivos en un ambiente de laboratorio específico. Todos los dispositivos que se utilizan en este documento se pusieron en funcionamiento con una configuración verificada (predeterminada). Si tiene una red en vivo, asegúrese de entender el posible impacto de cualquier comando.

## Antecedentes

Actualmente, el FTD no permite filtrar el tráfico no HTTP mediante objetos de nombre de dominio completo (FQDN), como se menciona en el ID de error de funcionamiento de Cisco <u>CSCuz98322</u>.

Esta funcionalidad es compatible con las plataformas ASA, sin embargo, solo las redes y las aplicaciones se pueden filtrar en FTD.

Puede agregar un objeto FQDN a una lista de acceso ampliada para configurar PBR mediante este método.

# Configurar

Paso 1. Cree objetos FQDN según sea necesario.

### Edit Network Object

| Name                                   |                                                    |              |
|----------------------------------------|----------------------------------------------------|--------------|
| cisco.com                              |                                                    |              |
| Description                            |                                                    |              |
|                                        |                                                    |              |
| Network                                |                                                    |              |
| ○ Host ○ Range ○ Network               | FQDN                                               |              |
| cisco.com                              |                                                    |              |
| Note:                                  |                                                    |              |
| You can use FQDN network objects in ac | ccess, prefilter and translated destination in NAT | Frules only. |
| Lookup:                                |                                                    |              |
| solve within IPv4 addresses only v     |                                                    |              |
| Allow Overrides                        |                                                    |              |
|                                        |                                                    |              |
|                                        | Cancel                                             | Save         |
|                                        |                                                    |              |

Imagen 1. Menú Objeto de red

Paso 2. Cree una lista de acceso ampliada en Objetos > Administración de objetos > Lista de

#### acceso > Ampliada.

| AAA Server     Access List     Extended        | Extended<br>An access list object, also<br>and destination address a | known as an access control list (ACL), selects the traffic to which a service w<br>ind ports. Supports IPv4 and IPv6 addresses. You use these objects when con | Add Extended Acc<br>will apply. Standard-Identifies traffic based on destination<br>nfiguring particular features, such as route maps. | ess List Q. Filter |
|------------------------------------------------|----------------------------------------------------------------------|----------------------------------------------------------------------------------------------------|----------------------------------------------------------------------------------------------------|--------------------|
| Standard > Address Pools                       | Name                                                                 |                                                                                                    | Value                                                                                                    | Override           |
| Application Filters<br>AS Path<br>BFD Template |                                                                      | No record                                                                                                    | is to display                                                                                                    |                    |
| Cipher Suite List                              |                                                                      |                                                                                                    |                                                                                                    |                    |

Imagen 2. Menú de lista de acceso ampliado

Al agregar una nueva regla, observe que no puede ver el objeto FQDN configurado al realizar una búsqueda en los objetos de red para seleccionar el origen y el destino.

| Edit Extended Access List Entry                                                    |                                                                                        | 0                                                                      |
|------------------------------------------------------------------------------------|----------------------------------------------------------------------------------------|------------------------------------------------------------------------|
| C Allow 🔻                                                                          |                                                                                        |                                                                        |
| Logging:                                                                           |                                                                                        |                                                                        |
| Default                                                                            |                                                                                        |                                                                        |
| Log Level:                                                                         |                                                                                        |                                                                        |
| Informational v                                                                    |                                                                                        |                                                                        |
| Log Interval:                                                                      |                                                                                        |                                                                        |
| 300 Sec.                                                                           |                                                                                        |                                                                        |
| Network Port  Application Users  Sec                                               | curity Group Tag                                                                       |                                                                        |
|                                                                                    |                                                                                        |                                                                        |
| Available Networks C <sup>4</sup> +                                                | Source Networks (0)                                                                    | Destination Networks (0)                                               |
| Available Networks C* +                                                            | Source Networks (0) any                                                                | Destination Networks (0) any                                           |
| Available Networks C <sup>*</sup> +<br>C cisco ×                                   | Source Networks (0) any dd to Source                                                   | Destination Networks (0) any                                           |
| Available Networks C <sup>*</sup> +                                                | Id to Source Active (0)                                                                | Destination Networks (0) any                                           |
| Available Networks (* +<br>Q. cisco ×<br>Ac                                        | dd to Source Aetworks (0) any dd to Destination                                        | Destination Networks (0)                                               |
| Available Networks (* +<br>Q cisco X)<br>Ac                                        | Source Networks (0)<br>any<br>dd to Source                                             | Destination Networks (0)                                               |
| Available Networks C <sup>4</sup> +<br>Q cisco X<br>Ac                             | Source Networks (0) any dd to Source dd to Destination                                 | Destination Networks (0)                                               |
| Available Networks (? +<br>Q. cisco X<br>Ac                                        | dd to Source<br>dd to Destination                                                      | Destination Networks (0)                                               |
| Available Networks (* +<br>Q cisco X<br>Available Networks (* Ac                   | Source Networks (0)<br>any<br>dd to Source                                             | Add Enter an IP address Add                                            |
| Available Networks (* +<br>Q cisco X<br>Ac                                         | Source Networks (0) any Enter an IP address                                            | Add       Enter an IP address       Add                                |
| Available Networks (* +<br>Q cisco X<br>Available Networks (* +<br>Q cisco X<br>Ac | Source Networks (0)<br>any<br>dd to Source<br>dd to Destination<br>Enter an IP address | Destination Networks (0)  any  Add Enter an IP address Add Cancel Save |

Imagen 3. Nuevo menú de reglas de lista de acceso ampliada

Paso 3. Cree una regla que no se pueda alcanzar para que la ACL extendida se cree y esté disponible para la configuración PBR.

#### Add Extended Access List Entry

| Action:                     |                          |                     |   |                          |            |
|-----------------------------|--------------------------|---------------------|---|--------------------------|------------|
| Allow ~                     |                          |                     |   |                          |            |
| Logging:<br>Default         |                          |                     |   |                          |            |
| Log Level:                  |                          |                     |   |                          |            |
| Informational ~             |                          |                     |   |                          |            |
| Log Interval:               |                          |                     |   |                          |            |
| 300 Sec.                    |                          |                     |   |                          |            |
| Network Port  Application U | sers 📵 Security Group Ta | g                   |   |                          |            |
| Available Networks 😋 🛛 +    |                          | Source Networks (1) |   | Destination Networks (1) |            |
| Q Search by name or value   | )                        | 192.0.2.10/32       | ū | 192.0.2.10/32            | ū          |
| any                         | Add to Source            |                     |   |                          |            |
| any-ipv4                    | Add to Destination       |                     |   |                          |            |
| any-ipv6                    |                          |                     |   |                          |            |
| GW-10.100.150.1             |                          |                     |   |                          |            |
| IPv4-Benchmark-Tests        |                          |                     |   |                          |            |
| IPv4-Link-Local             |                          |                     |   |                          |            |
| I                           | 1                        | 1                   |   | 1                        | 1          |
|                             |                          |                     |   |                          | Cancel Add |

Imagen 4. Configuración de regla de lista de acceso que no se puede alcanzar

Paso 4. Debe crear una regla en la política de control de acceso (ACP) dirigida a su FTD con el objeto FQDN. El FMC implementa el objeto FQDN en el FTD para que pueda hacer referencia a él a través de un objeto FlexConfig.

| 1 Add Rule                                                       | 0                                                                 |
|------------------------------------------------------------------|-------------------------------------------------------------------|
| Name New-Rule-#1-ALLOW                                           | ction 💽 Allow 🔍 🖬 Logging OFF 🖪 Time Range None 🔍 Rule Enabled    |
| Insert into Mandatory 🗸                                          | Intrusion Policy None Variable Set V B. File Policy None V        |
| Q Zones Networks (2) Ports Applications Users URLs Dynamic Attri | vutes VLAN Tags                                                   |
| Q Search Network and Geolocation Objects Showing 15 out of 15    | Selected Sources: 1 Q Selected Destinations and Applications: 1 Q |
| Networks Geolocations                                            | Collapse All Remove All Collapse All Remove All                   |
| & any (Network Group)     0.0.0.0/0,::/                          | NET ~ 1 Object NET ~ 1 Object                                     |
| any-ipv4 (Network Object) 0.0.0.0/                               | cisco.com cisco.com                                               |
| any-ipv6 (Host Object) :://                                      |                                                                   |
| cisco.com (Network FQDN Object) cisco.com                        |                                                                   |
| IPv4-Benchmark-Tests (Network Object)     198.18.0.0/1           |                                                                   |

Imagen 5. Regla ACP con Objeto FQDN

Paso 5. Navegue hasta el FTD en Devices > Device Management y seleccione la pestaña Routing y navegue hasta la sección Policy Based Routing .

| cisco           | Firewall Management Center<br>Devices / Secure Firewall Routing                                                                                                    |                                                                                           |                                                                          | Q Search                                                 | Deploy       | ତ ଏ         | ୬ ⑦   | admin ~ |
|-----------------|----------------------------------------------------------------------------------------------------|-------------------------------------------------------------------------------------------|--------------------------------------------------------------------------|----------------------------------------------------------|--------------|-------------|-------|---------|
| Home            | 10.100.150.33<br>Cisco Secure Firewall Threat Defense f                                                                                                    | for VMware                                                                                |                                                                          |                                                          |              |             |       | Cancel  |
| Uvervie         | w Device Interfaces Inline S                                                                                                    | Ets Routing DHCP VTEP                                                                     |                                                                          |                                                          |              |             |       |         |
| ilil<br>Analys  | is Global ~                                                                                                    | Policy Based Routing<br>Specify ingress interfaces, match criteria and egress interfaces. | erfaces to route traffic accordingly. Traffic car                        | n be routed across Egress interfaces accordingly         | Configure In | terface Pri | ority | Add     |
| Policie         | s Virtual Router Properties<br>ECMP                                                                                                    | Ingress Interfaces                                                                        | Match criteria and forward action<br>There are no PBR policies defined y | ret. Start by defining the first one.                    |              |             |       |         |
| Device          | BFD<br>OSPF                                                                                                    | For step-by-                                                                              | step guidance on configuring a policy-based                              | routing policy and adding applications, launch the How-1 | 0.           |             |       |         |
| ●_<br>Object    | OSPFv3<br>s EIGRP                                                                                                    |                                                                                           |                                                                          |                                                          |              |             |       |         |
| the Integration | Policy Based Routing                                                                                                    |                                                                                           |                                                                          |                                                          |              |             |       |         |
|                 | IPv4                                                                                                    |                                                                                           |                                                                          |                                                          |              |             |       |         |
|                 | IPv6                                                                                                    |                                                                                           |                                                                          |                                                          |              |             |       |         |
|                 | Multicast Boution                                                                                                    |                                                                                           |                                                                          |                                                          |              |             |       |         |
|                 | in in the second second s |                                                                                           |                                                                          |                                                          |              |             |       |         |

Imagen 6. Menú PBR

Paso 6. Configure el PBR en una interfaz usando la ACL configurada anteriormente e impleméntelo.

| Add Forwar           | rding Actions      |     |    |                |              |        | (    |
|----------------------|--------------------|-----|----|----------------|--------------|--------|------|
| Match ACL: *         | fqdn               | ~   | +  |                |              |        |      |
| Send To: *           | Egress Interfaces  | ~   |    |                |              |        |      |
| Interface Orderin    | Interface Priority | ~ 0 | )  |                |              |        |      |
| Available Interfaces |                    |     | Se | elected Egress | Interfaces * |        |      |
| Search by interface  | e name             |     |    | Priority       | Interface    |        |      |
| Priority             | Interface          |     |    | 0              | outside      |        | Ū    |
| 0                    | inside             | +   |    |                |              |        |      |
|                      |                    |     |    |                |              | Cancel | Sava |
|                      |                    |     |    |                |              | Cancel | Save |

Imagen 7. Menú de selección de ACL e interfaz PBR

Paso 7. Navegue hasta Objetos > Administración de objetos > FlexConfig > Objeto y cree un nuevo objeto.

| uluulu<br>cisco | Firewall Management Center<br>Objects / Object Management |                                     |                                             | Q Sea                                        | rch         | Deploy 🥝 🚫                                               |
|-----------------|-----------------------------------------------------------|-------------------------------------|---------------------------------------------|----------------------------------------------|-------------|----------------------------------------------------------|
| Home            | > AAA Server                                              | Add FlexConfig Object               | t                                           |                                              | (2)         | Dbject Q Filter                                          |
| Overvie         | Access List     Address Pools     Application Filters     | fqdn Description:                   |                                             |                                              |             |                                                          |
| ili<br>Analys   | AS Path<br>BFD Template<br>Cipher Suite List              | Copy-pasting any rich text might    | introduce line breaks while generating CLI. | Please verify the CLI before deployment.     |             | VS with the help of TextO                                |
| Policie         | s > Community List<br>DHCP IPv6 Pool                      | Insert V E Deploymen                | nt: Everytime v                             | Type: Append                                 |             | ection.<br>ction.                                        |
| Device          | S DNS Server Group                                        | Insert System Variable > Net        | work                                        |                                              |             | n of one outside (PD clien                               |
| Object          | > External Attributes<br>s File List                      | Insert Secret Key Secret Secret Key | urity Zones<br>Idard ACL Object             |                                              |             | the help of TextObjects dr                               |
| 3<br>Integrati  | FlexConfig      FlexConfig Object      Text Object        | Exte                                | nded ACL Object<br>te Map                   |                                              |             | Configures next hop. 2. co<br>parameters for eigrp. 1. C |
|                 | Geolocation                                               | ✓ Variables                         |                                             |                                              |             | ration for an AS                                         |
|                 | Key Chain<br>Network                                      | Name                                | Dimension Default Value                     | Property<br>(Type:Name) Override Description |             | i for ipv6 traffic. Used text                            |
|                 | > PKI<br>Policy List<br>Port                              |                                     | Min zooozele to                             | Allen et hus                                 | Cancel Save | 20 of 48 rows  < < Page                                  |

Imagen 8. Menú de configuración de objetos FlexConfig

Paso 8. Seleccione Insert > Extended ACL Object, asigne un nombre a la variable y seleccione la ACL extendida que creó anteriormente. La variable se agrega con el nombre que ha utilizado.

# Insert Extended Access List Object Variable

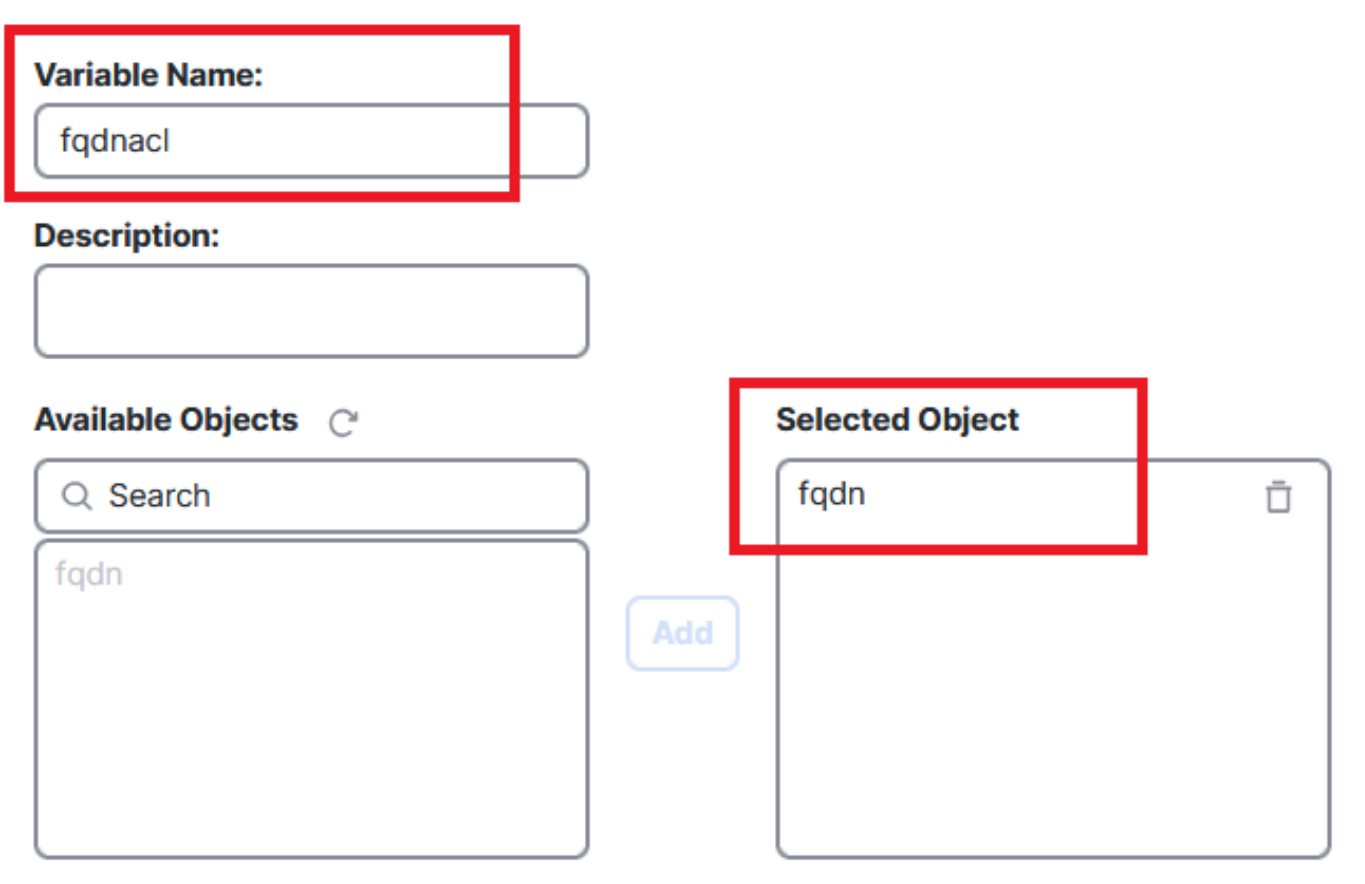

Cancel Save

3

Imagen 9. Creación de variables para el objeto FlexConfig

Paso 9. Introduzca esta línea para cada objeto FQDN que desee agregar a su ACL.

<#root>

access-li \$

extended permit ip any object

Paso 10. Guarde el objeto FlexConfig como Everytime > Append.

Paso 11.Vaya al menú Política de FlexConfig en Dispositivos > FlexConfig.

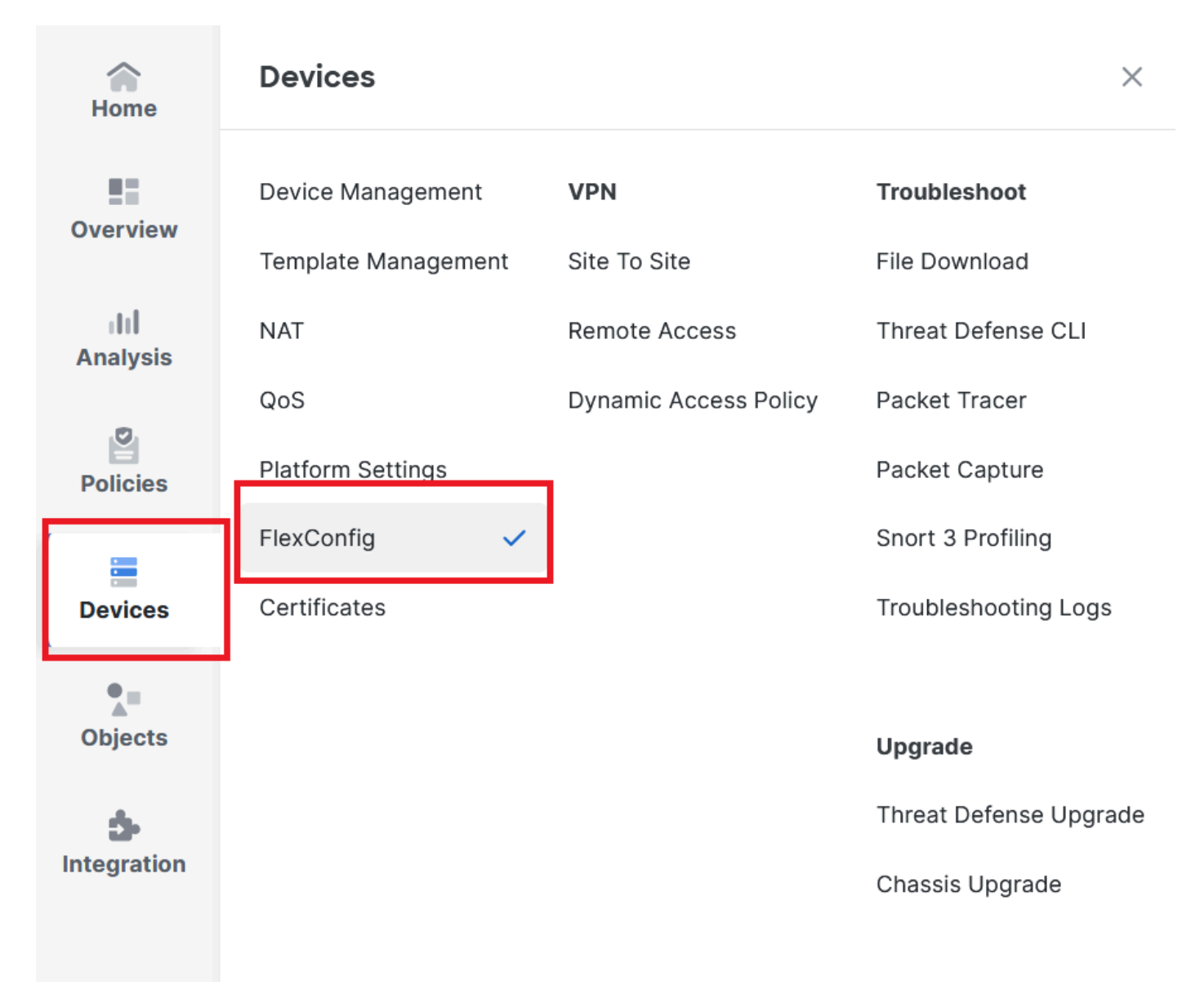

Imagen 10. Ruta al menú de la política FlexConfig

Paso 12. Cree una nueva política FlexConfig o seleccione una política ya asignada a su FTD.

Imagen 1. Editar o crear una nueva política FlexConfig

Paso 13. Agregue su objeto FlexConfig a la directiva, guarde e implemente.

| ~           | test flex                                                                                            |   |                      |             | Migrate Config Preview Config Save Cancel |
|-------------|----------------------------------------------------------------------------------------------------|---|----------------------|-------------|-------------------------------------------|
| Home        | Enter Description                                                                                    |   |                      |             |                                           |
| Overview    | Available FlexConfig C FlexConfig Object                                                             |   | Selected Prepend Fle | xConfigs    | Policy Assignments (1)                    |
| dil         |                                                                                                    |   | # Name               | Description |                                           |
| Analysis    | V User Defined                                                                                       |   |                      |             |                                           |
| Policies    | System Defined                                                                                       |   |                      |             |                                           |
| Devices     | Default_DNS_Configure     Default_Inspection_Protocol_Disable     Default_Inspection_Protocol_Enable | > |                      |             |                                           |
| •_=         | DHCPv6_Prefix_Delegation_Configure                                                                   |   | Selected Append Flex | xConfigs    |                                           |
| Objects     | DHCPv6_Prefix_Delegation_UnConfigure                                                                 |   |                      |             |                                           |
| 1ntegration | DNS_Configure<br>DNS_UnConfigure                                                                     |   | # Name<br>1 fqdn     | Description | QŪ                                        |
|             |                                                                                                    |   |                      |             |                                           |

Imagen 12. Se ha agregado el objeto FlexConfig a la política FlexConfig

# Verificación

Su interfaz de ingreso tiene la ruta de política con route-map generado automáticamente.

#### <#root>

firepower#

```
show run interface gi0/0
```

! interface GigabitEthernet0/0 nameif inside security-level 0 ip address 10.100.151.2 255.255.255.0

policy-route route-map FMC\_GENERATED\_PBR\_1727116778384

El route-map contiene la ACL seleccionada con la interfaz de destino utilizada.

#### <#root>

firepower#

show run route-map FMC\_GENERATED\_PBR\_1727116778384

!
route-map FMC\_GENERATED\_PBR\_1727116778384 permit 5

match ip address fqdn

La lista de acceso contiene el host utilizado como referencia y la regla adicional que ha agregado mediante FlexConfig.

<#root>
firepower#
show run access-list fqdn
access-list fqdn extended permit ip host 192.0.2.10 host 192.0.2.10
access-list fqdn extended permit ip any object cisco.com

Puede hacer un seguimiento de paquetes desde la interfaz de ingreso como fuente para verificar que se alcanza la fase PBR.

<#root>

firepower#

packet-tracer input inside tcp 10.100.150.1 12345 fqdn cisco.com 443

Mapping FQDN cisco.com to IP address 72.163.4.161

[...] Phase: 3

Type: PBR-LOOKUP

Subtype: policy-route Result: ALLOW Elapsed time: 1137 ns

Config:

route-map FMC\_GENERATED\_PBR\_1727116778384 permit 5

match ip address fqdn

set adaptive-interface cost outside

Additional Information:

Matched route-map FMC\_GENERATED\_PBR\_1727116778384, sequence 5, permit

Found next-hop 10.100.150.1 using egress ifc outside

[...] Result:

input-interface: inside(vrfid:0)

input-status: up
input-line-status: up

output-interface: outside(vrfid:0)

output-status: up output-line-status: up Action: allow Time Taken: 140047752 ns

## Problemas comunes

PBR deja de funcionar después de una segunda implementación

Verifique si la lista de acceso aún contiene la regla de objeto FQDN.

En este caso, puede ver que la regla ya no está aquí.

```
firepower# show run access-list fqdn
access-list fqdn extended permit ip host 192.0.2.10 host 192.0.2.10
firepower#
```

Verifique que el objeto FlexConfig esté configurado como Deployment: Everytime y Type: Append. La regla se aplica cada vez en futuras implementaciones.

#### FQDN no resuelto

Cuando intenta hacer ping al FQDN, aparece un mensaje sobre un nombre de host no válido.

<#root>
firepower#
ping cisco.com
^

ERROR: % Invalid Hostname

Verifique la configuración de DNS. Debe tener servidores DNS accesibles en su grupo de servidores y las interfaces de búsqueda de dominio deben poder alcanzarlos.

firepower# show run dns dns domain-lookup outside DNS server-group DefaultDNS DNS server-group dns name-server 208.67.222.222 name-server 208.67.220.220 dns-group dns firepower# ping 208.67.222.222 Type escape sequence to abort. Sending 5, 100-byte ICMP Echos to 208.67.222.222, timeout is 2 seconds: !!!!! Success rate is 100 percent (5/5), round-trip min/avg/max = 170/202/280 ms firepower# ping cisco.com

<#root>

Type escape sequence to abort. Sending 5, 100-byte ICMP Echos to 72.163.4.161, timeout is 2 seconds: !!!!! Success rate is 100 percent (5/5), round-trip min/avg/max = 120/140/190 ms.

#### Acerca de esta traducción

Cisco ha traducido este documento combinando la traducción automática y los recursos humanos a fin de ofrecer a nuestros usuarios en todo el mundo contenido en su propio idioma.

Tenga en cuenta que incluso la mejor traducción automática podría no ser tan precisa como la proporcionada por un traductor profesional.

Cisco Systems, Inc. no asume ninguna responsabilidad por la precisión de estas traducciones y recomienda remitirse siempre al documento original escrito en inglés (insertar vínculo URL).